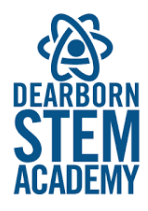

# How to Register for Athletics - Student View

# **Athletics Registration Workflow**

You are now able to register for Boston Public School Athletics from your Aspen Home Page.

Log on to Aspen (sis.mybps.org)

From the Aspen Home Page, click on **Initiate** in the **Athletics Registration** widget

| Pages             | My Info Academics Groups                             | Calendar Locke | er Quest |           |                                                 |            |                |                           |
|-------------------|------------------------------------------------------|----------------|----------|-----------|-------------------------------------------------|------------|----------------|---------------------------|
| *                 | Home Tab 2                                           |                |          |           |                                                 |            |                | 🖋 Edit Page               |
| Home              |                                                      |                |          |           | Search:<br>• No activity in the specified date: |            |                | Attendance Grades Conduct |
| Page<br>Directory | To Do                                                |                |          |           | - no accerty in the specified date              | an Sa      |                |                           |
|                   | Overdue Online Assignments Today                     | Tomorrow       |          | Week View |                                                 |            |                |                           |
|                   | Overdue Online Assignments<br>Course Assignment      |                | Category | Due       |                                                 |            |                |                           |
|                   | No assignments scheduled.                            |                |          |           |                                                 |            |                |                           |
|                   | Today: Wednesday, November 18<br>Course Assignment   |                | Category | Completed |                                                 |            |                |                           |
|                   | No assignments scheduled.                            |                |          |           |                                                 |            |                |                           |
|                   | Tomorrow: Thursday, November 19<br>Course Assignment |                | Category | Completed | Published Reports<br>Filename Da                | teUploaded | Creator        | E0<br>Description         |
|                   | No assignments scheduled.                            |                |          |           |                                                 | No pub     | aished reports |                           |
|                   | Pre-registration                                     |                |          | Edt       | Athletics Registration                          |            |                | Ed                        |
|                   | Start a new Student Registration workflow            |                |          |           | Start a new Athletics Registration v            | vorkflow   |                |                           |
|                   | + Initiate                                           |                |          | 1         | + Initiate                                      |            |                |                           |
|                   |                                                      |                |          | r         |                                                 |            |                |                           |

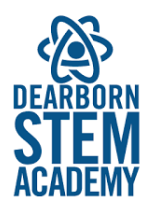

In the popup window, select the Athletics Registration workflow

| Initiate Wo      |        | Step 1 of 3            |   |          |          |
|------------------|--------|------------------------|---|----------|----------|
| Workflow<br>Date |        | Athletics Registration | 2 |          |          |
| Student          |        | ۹                      |   |          |          |
|                  |        |                        |   |          |          |
|                  |        |                        |   |          |          |
|                  |        |                        |   |          |          |
|                  |        |                        |   |          |          |
|                  |        |                        |   |          |          |
|                  |        |                        |   |          |          |
|                  |        |                        |   |          |          |
|                  |        |                        |   |          |          |
| ← Previous       | Next 🗲 |                        |   | 阔 Finish | X Cancel |
|                  |        |                        |   |          |          |

Click on the **picklist icon** (looking glass)

Select your name in the popup window

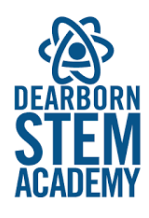

## Click OK

Initiate Workflow: Workflow Selection

Step 1 of 3

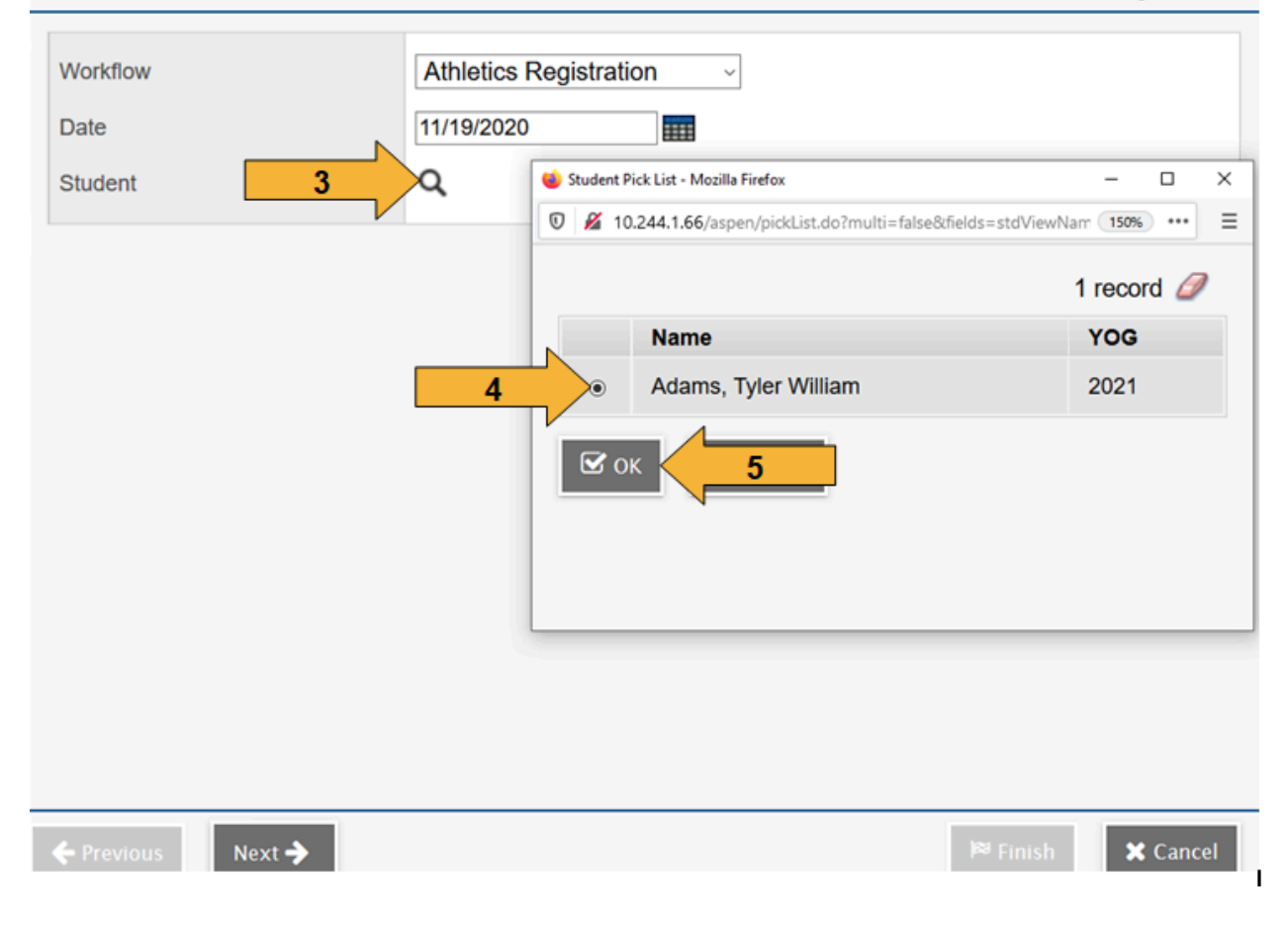

On the next screen, select the Season

Select the Sport

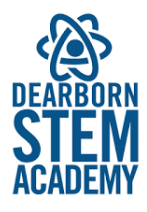

### Click Next

| Athletics Registration Detail       Program Code     Ath       School Year     20       Start Date     9/ | Is for Adams, Tyler William Iletics 19-2020 I/2020                                                                                                    |  |  |  |  |  |  |
|----------------------------------------------------------------------------------------------------|----------------------------------------------------------------------------------------------------|--|--|--|--|--|--|
| Program Code Att<br>School Year 20<br>Start Date 9/                                                       | nletics<br>19-2020<br>I/2020                                                                                                    |  |  |  |  |  |  |
| School Year 20<br>Start Date 9/1                                                                          | 19-2020                                                                                                    |  |  |  |  |  |  |
| Start Date 9/                                                                                             | 1/2020                                                                                                    |  |  |  |  |  |  |
|                                                                                                    |                                                                                                    |  |  |  |  |  |  |
| Season*                                                                                                   | Jinter V 6                                                                                                    |  |  |  |  |  |  |
| Sport *                                                                                                   | ockey 7                                                                                                    |  |  |  |  |  |  |
| Athletic Eligibility In                                                                                   | Iformation                                                                                                    |  |  |  |  |  |  |
| High School*: 1.67 GPA or                                                                                 | Higher; School attendance rate of 85% or higher; A physical examination completed within the last 13 months, that does not expire before the end of the                                                                                                    |  |  |  |  |  |  |
| *Students who turn 19 befo                                                                                | re September 1 of the current academic year, are ineligible unless an age waiver is granted by the MIAA.                                                                                                    |  |  |  |  |  |  |
| Middle School*: 2.0 GPA o<br>within the last 13 months, th<br>to season)<br>*Students who turn 15 befo    | Middle School*: 2.0 GPA or higher (schools may choose to have a higher GPA for athletic participation); school attendance rate of 93% or higher; a physical examination completed within the last 13 months, that does not expire before the end of the season, with sports clearance from the school nurse; yearly signed parental consent form (transferable season to season) * *Students who turn 15 before September 1 of the current academic year, are ineliaible to participate. |  |  |  |  |  |  |
| Required Athletic Fe                                                                                      | orms                                                                                                    |  |  |  |  |  |  |
| Forms may be downloaded                                                                                   | here or paper forms may be picked up at the Athletics Office. Complete forms and return to your school's Athletics Office. Forms must be received in                                                                                                    |  |  |  |  |  |  |
| Parental Consent Form                                                                                     | order to participate in the Autreucs program.<br>Parental Consent Form                                                                                                    |  |  |  |  |  |  |
| BPS Physical Examination F                                                                                | <sup>z</sup> orm                                                                                                    |  |  |  |  |  |  |
| DPH Concusssion Form                                                                                      | DPH Concussion Form                                                                                                    |  |  |  |  |  |  |
| Weight Certification (required only for Wrestling)                                                        |                                                                                                    |  |  |  |  |  |  |

Links to required forms are in the Required Athletic Forms section of the

## Registration

Click Finish to complete the Registration

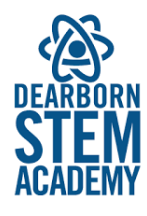

| Initiate Workflow: Confirmation |                        | Step 3 of 3       |
|---------------------------------|------------------------|-------------------|
| Workflow                        | Athletics Registration |                   |
| Student                         | Adams, Tyler William   |                   |
| Date                            | 12/3/2020              |                   |
|                                 |                        |                   |
|                                 |                        |                   |
|                                 |                        |                   |
|                                 |                        |                   |
|                                 |                        |                   |
|                                 |                        |                   |
|                                 |                        |                   |
|                                 |                        |                   |
|                                 |                        |                   |
|                                 |                        |                   |
|                                 |                        |                   |
|                                 |                        |                   |
|                                 |                        |                   |
|                                 |                        |                   |
|                                 |                        |                   |
|                                 |                        |                   |
| ← Previous Next →               |                        | 9 Finish X Cancel |

## **Confirm Registration**

You can confirm that you have registered from your **Home Page** in the **Workflow/Tasks** section

Change the filter from Open to **Closed** tasks

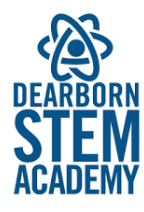

| Pages             | My Info Academics         | Groups Calendar         |                       |                         |         |              |                                                                                                    |                                                                                                    |                                                                                                    |                     |        |
|-------------------|---------------------------|-------------------------|-----------------------|-------------------------|---------|--------------|----------------------------------------------------------------------------------------------------|----------------------------------------------------------------------------------------------------|----------------------------------------------------------------------------------------------------|---------------------|--------|
| 12                | Home Tab 2                |                         |                       |                         |         |              |                                                                                                    |                                                                                                    |                                                                                                    |                     |        |
| Home              | Announcements             |                         |                       |                         |         |              | Recent Activity                                                                                                 |                                                                                                    |                                                                                                    | Last 60 days        | $\sim$ |
| Class<br>School   | Workflow / Tasks          |                         |                       |                         |         | Ear          | Search:<br>• 11/18/2020 - Assignr<br>• 11/18/2020 - Assignr<br>• 10/26/2020 - Assignr<br>• 10/26/2020 - Assignr | ment Grade (Physics 1) Grade: 100 Assignent Grade (Physics 1) Grade: 100 Assignent Grade (Biology 1) Grade: NT Assigned Grade (Biology 1) Grade: NT Assigned | nment: Online Example 2 Online Quiz<br>nment: weekly dasswork Class Dojo & Google<br>nment: Online Example 1 Online Quiz 553-66<br>meet: Online Example 2 Online Quiz | Attendance 🗹 Grades | k.     |
|                   | Open Tasks                |                         |                       |                         |         | - Incase     | <ul> <li>10/26/2020 - Assign</li> </ul>                                                                         | ment Grade (Biology 1) Grade: 25 Assign                                                                                                    | ment: Homework                                                                                                    |                     |        |
| Page<br>Directory | Closed Tasks              | Markform                | Test                  | Publicat                | Outcome | Data Classed | <ul> <li>10/26/2020 - Assignt</li> </ul>                                                                        | ment Grade (Biology 1) Grade: 10 Assign                                                                                                    | ment: CP8                                                                                                    |                     |        |
|                   | 12/3/2020 6:10 AM         | Athletics Registration  | Get Registration Info | Adams, Tyler William    | Submit  | 12/3/2020    |                                                                                                    |                                                                                                    |                                                                                                    |                     |        |
|                   | 10102020 0.0476           | Autores Registration    | Outroportioning       | Augusta, tyrer trangent | Sub-Int | 101102020    |                                                                                                    |                                                                                                    |                                                                                                    |                     |        |
|                   | 10/19/2020 6:18 AM        | Athletics Registration  | Get Registration Info | Athletics               | Submit  | 10/19/2020   |                                                                                                    |                                                                                                    |                                                                                                    |                     |        |
|                   | 10/19/2020 6:01 AM        | Athletics Registration  | Get Registration Info | Athletics               | Submit  | 10/19/2020   |                                                                                                    |                                                                                                    |                                                                                                    |                     |        |
|                   |                           |                         | [1 - 4 of 4] Next     |                         |         |              | Published Reports                                                                                               |                                                                                                    |                                                                                                    | •                   |        |
|                   |                           |                         |                       |                         |         |              | Filename                                                                                                    | DateUploaded                                                                                                    | Creator                                                                                                    | Description         |        |
|                   | To Do                     |                         |                       |                         |         |              |                                                                                                    |                                                                                                    | No published reports                                                                                                    |                     |        |
|                   | Overdue Online Assignm    | ments 🗹 Today 🗹 Tomorro | w                     |                         |         | Week View    |                                                                                                    |                                                                                                    |                                                                                                    |                     |        |
|                   | Querdue Online Assignment | ats                     |                       |                         |         |              | Athletics Registration                                                                                          |                                                                                                    |                                                                                                    |                     |        |
|                   | Course                    | Assignment              | Category              |                         |         | Due          | Stad a new Athlatics Da                                                                                         | aistration workflow                                                                                                    |                                                                                                    |                     |        |
|                   | No assignments scheduled. |                         |                       |                         |         |              |                                                                                                    |                                                                                                    |                                                                                                    | 1                   |        |
|                   | Today: Thursday, Decembe  | wr 3                    |                       |                         |         |              |                                                                                                    |                                                                                                    |                                                                                                    |                     | 1      |

You should see your registration

Click on the registration hyperlink to see your registration

| At | Athletics Registration Checklist Adams, Tyler William |          |           |                      |      |  |  |
|----|-------------------------------------------------------|----------|-----------|----------------------|------|--|--|
|    | Phase Name                                            | Date Due | Completed | Completed By         |      |  |  |
| ~  | Get Registration Info                                 |          | 12/3/2020 | Adams, Tyler William | 2000 |  |  |
|    | Post Registration Info                                |          |           |                      |      |  |  |
|    | Determine Eligibility                                 |          |           |                      |      |  |  |
| ×  | X Close                                               |          |           |                      |      |  |  |

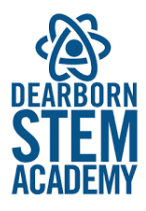

You may make changes to the Season and Sport. If any changes are made,

#### be sure to Save

| E Save X Cancel                                                                                                    |                                                                                                    |  |  |  |  |  |  |
|----------------------------------------------------------------------------------------------------|----------------------------------------------------------------------------------------------------|--|--|--|--|--|--|
| Program Code                                                                                                    | Athletics                                                                                                    |  |  |  |  |  |  |
| School Year                                                                                                    | 019-2020                                                                                                    |  |  |  |  |  |  |
| Start Date                                                                                                    | 3/1/2020                                                                                                    |  |  |  |  |  |  |
| Season *                                                                                                    | Winter 🗸                                                                                                    |  |  |  |  |  |  |
| Sport *                                                                                                    | * Hockey ~                                                                                                    |  |  |  |  |  |  |
| Athletic Eligibilit                                                                                                    | y Information                                                                                                    |  |  |  |  |  |  |
| *Students who turn 19<br>Middle School*: 2.0 G<br>examination completed<br>parental consent form (<br>*Students who turn 15                                                                                                    | *Students who turn 19 before September 1 of the current academic year, are ineligible unless an age waiver is granted by the MIAA.<br>Middle School*: 2.0 GPA or higher (schools may choose to have a higher GPA for athletic participation); school attendance rate of 93% or higher; a physical<br>examination completed within the last 13 months, that does not expire before the end of the season, with sports clearance from the school nurse; yearly signed<br>parental consent form (transferable season to season)<br>*Students who turn 15 before September 1 of the current academic year, are ineligible to participate. |  |  |  |  |  |  |
| Required Athletic Forms                                                                                                    |                                                                                                    |  |  |  |  |  |  |
| Forms may be downloaded here or paper forms may be picked up at the Athletics Office. Complete forms and return to your school's Athletics Office. Forms must be received in order to participate in the Athletics program.<br>Parental Consent Form<br>BPS Physical Examination Form |                                                                                                    |  |  |  |  |  |  |
| Weight Certification (required only for Wrestling)                                                                                                    |                                                                                                    |  |  |  |  |  |  |
| Save Cancel Completed On 12/3/2020                                                                                                    |                                                                                                    |  |  |  |  |  |  |

# **After Registration**

After registering for a sport, complete the required forms. You will be contacted by the Athletics Department.